# Packet Tracer – Configuring EIGRP Manual Summary Routes for IPv4 and IPv6

Topology

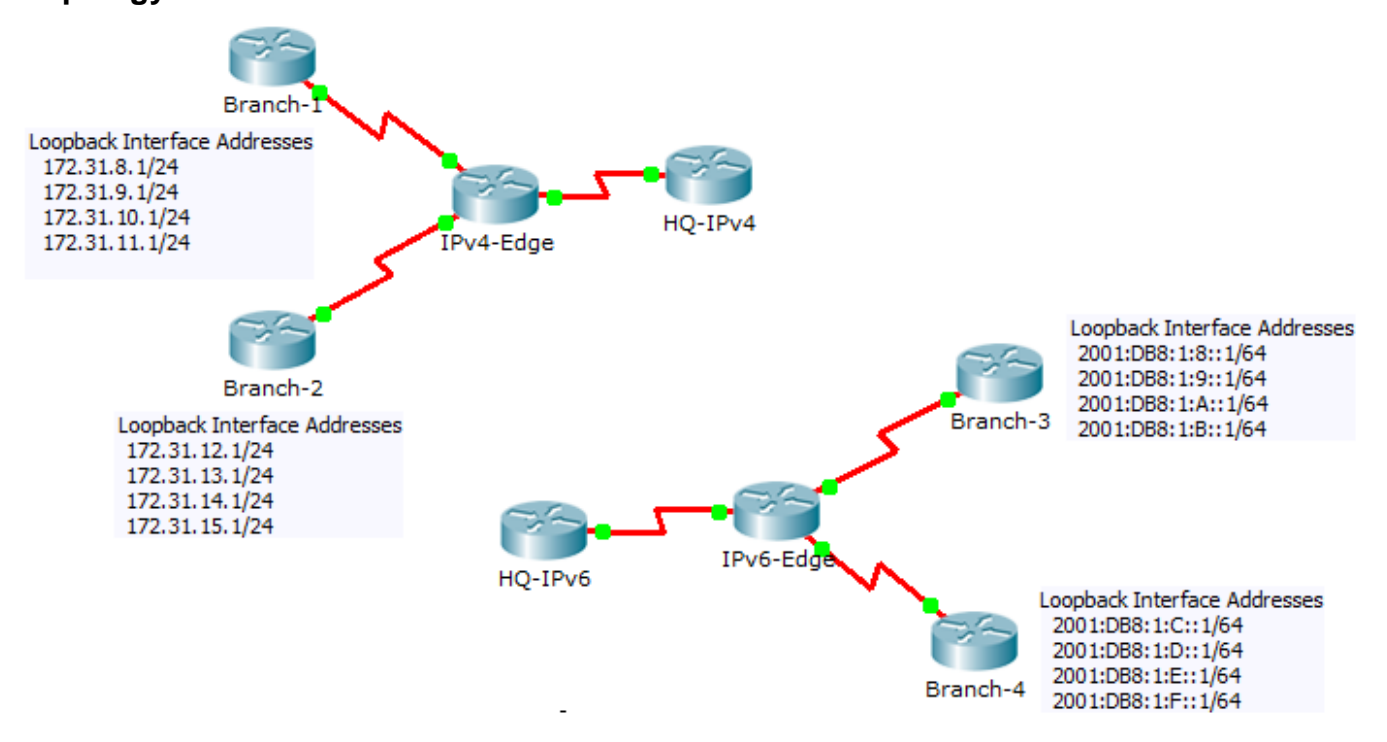

## **Addressing Table**

| Device    | Interface | IPv4 Address           | Subnet Mask   |  |
|-----------|-----------|------------------------|---------------|--|
|           |           | IPv6 Address/Prefix    |               |  |
| HQ-IPv4   | S0/0/1    | 10.10.10.1             | 255.255.255.0 |  |
| IPv4-Edge | S0/0/0    | 172.31.6.1             | 255.255.255.0 |  |
|           | S0/0/1    | 172.31.7.1             | 255.255.255.0 |  |
|           | S0/1/0    | 10.10.10.2             | 255.255.255.0 |  |
| Branch-1  | S0/0/0    | 172.31.6.2             | 255.255.255.0 |  |
| Branch-2  | S0/0/1    | 172.31.7.2             | 255.255.255.0 |  |
| HQ-IPv6   | S0/0/1    | 2001:DB8:1:A001::1/64  |               |  |
| IPv6-Edge | S0/0/0    | 2001:DB8:1:7::1/64     |               |  |
|           | S0/0/1    | 2001:DB8:1:6::1/64     |               |  |
|           | S0/1/0    | 2001:DB8:1:A001::2/164 |               |  |
| Branch-3  | S0/0/0    | 2001:DB8:1:7::2/64     |               |  |
| Branch-4  | S0/0/1    | 2001:DB8:1:6::2/64     |               |  |

### **Objectives**

#### Part 1: Configure EIGRP Manual Summary Routes for IPv4

#### Part 2: Configure EIGRP Manual Summary Routes for IPv6

#### Scenario

In this activity, you will calculate and configure summary routes for the IPv4 and IPv6 networks. EIGRP is already configured; however, you are required to configure IPv4 and IPv6 summary routes on the specified interfaces. EIGRP will replace the current routes with a more specific summary route thereby reducing the size of the routing tables.

## Part 1: Configure EIGRP Manual Summary Routes for IPv4

#### Step 1: Verify EIGRP configuration on each IPv4 enabled router.

Display the routing table on each IPv4 enabled router and verify that all IPv4 routes are visible. Ping the loopback interfaces from **HQ-IPv4** to verify connectivity.

#### Step 2: Calculate, configure and verify a summary route on Branch-1.

By looking at the routing table on **IPv4-Edge**, verify that **Branch-1** is advertising all four networks represented by the loopback interfaces.

- a. Calculate a summary address for the four loopback interfaces on Branch-1.
- b. Configure Branch-1 to advertise an EIGRP summary route to IPv4-Edge.
- c. Verify that **IPv4-Edge** now only has one summary route for all four loopback networks on **Branch-1**.

#### Step 3: Calculate, configure and verify a summary route on Branch-2.

By looking at the routing table on **IPv4-Edge**, verify that **Branch-2** is advertising all four networks represented by the loopback interfaces.

- a. Calculate a summary address for the four loopback interfaces on Branch-2.
- b. Configure **Branch-2** to advertise an EIGRP summary route to **IPv4-Edge**.
- c. Verify that IPv4-Edge now only has one summary route for all four loopback networks on Branch-2.

#### Step 4: Calculate, configure and verify a summary route on IPv4-Edge.

Although **HQ-IPv4** has two routes that represent the eight loopback networks, these two routes can be summarized into one route.

- a. Calculate a summary address for the two summary routes in IPv4-Edge's routing table.
- b. Configure IPv4-Edge to advertise an EIGRP summary route to HQ-IPv4.
- c. Verify that **HQ-IPv4** now has only one summary route representing the eight loopback networks on Branch-1 and Branch-2.

Note: It may be necessary to reset the interface linking HQ-IPv4 to IPv4-Edge.

d. You should be able to ping all the IPv4 loopback interfaces from HQ-IPv4.

# Part 2: Configure EIGRP Manual Summary Routes for IPv6

#### Step 1: Verify EIGRP configuration on each IPv6 enabled router.

Display the routing table on each IPv6 enabled router and verify that all IPv6 routes are visible. Ping the loopback interfaces from **HQ-IPv6** to verify connectivity.

#### Step 2: Calculate, configure and verify a summary route on Branch-3.

By looking at the routing table on **IPv6-Edge**, verify that **Branch-3** is advertising all four networks represented by the loopback interfaces.

- a. Calculate a summary address for the four loopback interfaces on Branch-3.
- b. Configure **Branch-3** to advertise an EIGRP summary route to **IPv6-Edge**.
- c. Verify that **IPv6-Edge** now only has one summary route for all four loopback networks on **Branch-3**.

**Note:** Packet Tracer does not currently grade EIGRP for IPv6 summary routes. However, the **IPv6-Edge** router should now only have five EIGRP routes, one of which is the summary you configured on **Branch-3**.

#### Step 3: Calculate, configure and verify a summary route on Branch-4.

By looking at the routing table on **IPv6-Edge**, verify that **Branch-4** is advertising all four networks represented by the loopback interfaces.

- a. Calculate a summary address for the four loopback interfaces on Branch-4.
- b. Configure Branch-4 to advertise an EIGRP summary route to IPv6-Edge.
- c. Verify that IPv6-Edge now only has one summary route for all four loopback networks on Branch-4.

**Note:** Packet Tracer does not currently grade EIGRP for IPv6 summary routes. However, the **IPv6-Edge** router should now only have two EIGRP routes, one summary route from each of the IPv6 branch routers.

#### Step 4: Calculate, configure and verify a summary route on IPv6-Edge.

Although **HQ-IPv6** has two routes that represent the eight loopback networks, these two routes can be summarized into one route.

- a. Calculate a summary address for the two summary routes in IPv6-Edge's routing table.
- b. Configure IPv6-Edge to advertise an EIGRP summary route to HQ-IPv6.
- c. Verify that **HQ-IPv6** now only has one summary route representing the eight loopback networks on **Branch-3** and **Branch-4**.

Note: It may be necessary to reset the interface linking HQ-IPv6 to IPv6-Edge.

d. You should be able to ping all the IPv6 loopback interfaces from HQ-IPv6.

#### Suggested Scoring Rubric

| Activity Section        | Question<br>Location | Possible<br>Points | Earned<br>Points |
|-------------------------|----------------------|--------------------|------------------|
| Part 2: Configure EIGRP | Step 2               | 20                 |                  |
| Manual Summary Routes   | Step 3               | 20                 |                  |
|                         | Step 4               | 10                 |                  |
|                         | 50                   |                    |                  |
| Pa                      | 50                   |                    |                  |
|                         | 100                  |                    |                  |